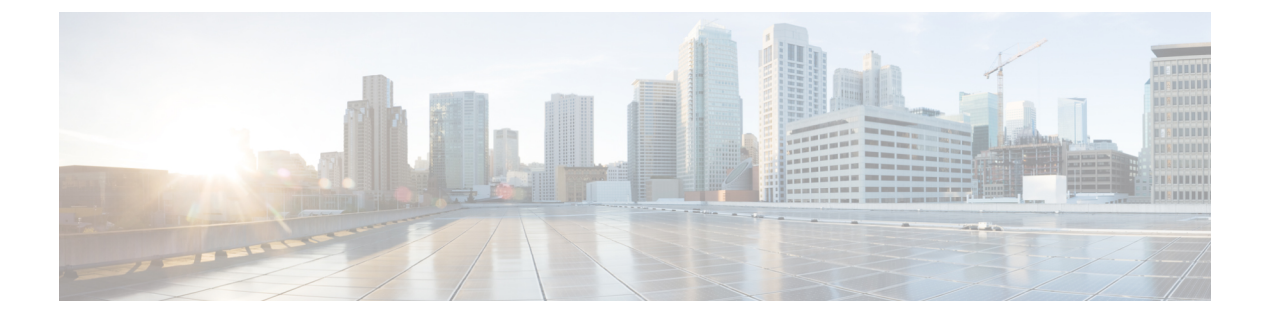

# SED セキュリティ ポリシー

- •自己暗号化ドライブのセキュリティポリシー (1ページ)
- コントローラとディスクのセキュリティフラグ (2ページ)
- データを安全に削除する (3ページ)
- ローカルセキュリティポリシーの管理(3ページ)
- •KMIP クライアント証明書ポリシー (8ページ)
- リモートセキュリティポリシーの管理(12ページ)
- ・既存の仮想ドライバの保護(17ページ)
- ・ディスクのセキュリティの有効化(19ページ)
- ・セキュアディスクの消去 (20ページ)
- コントローラのセキュリティのディセーブル化(21ページ)
- ・ロックされたディスクのロックの解除 (22ページ)
- セキュア外部設定ディスクの消去 (23 ページ)
- コントローラのセキュリティフラグの表示 (25ページ)
- ローカルディスクのセキュリティフラグの表示 (26ページ)
- •仮想ドライブのセキュリティフラグの表示 (28ページ)

# 自己暗号化ドライブのセキュリティ ポリシー

自己暗号化ドライブ(SED)には、リアルタイムで着信データを暗号化し、送信データを復号 化する特殊なハードウェアが搭載されています。ディスク上のデータは常にディスクで暗号化 され、暗号化された形式で格納されます。暗号化されたデータはディスクから読み出す際に常 に復号化されます。メディア暗号化キーがこの暗号化と復号化を制御します。このキーはプロ セッサやメモリには保存されません。Cisco UCS Manager は、Cisco UCS C シリーズとB-シリー ズ M5 サーバ、および S シリーズのサーバの SED セキュリティ ポリシーをサポートしていま す。

SED は、セキュリティキーを指定してロックしなければなりません。このセキュリティキー はキー暗号化キーまたは認証パスフレーズとも呼ばれ、メディア暗号化キーの暗号化に使用さ れます。ディスクがロックされていない場合は、データの取得にキーは必要ありません。 Cisco UCS Manager では、セキュリティキーをローカルででも、リモートからでも設定できま す。ローカルでキーを設定した場合、そのキーを覚えておく必要があります。キーを忘れた場 合、それを取得することはできず、データが失われます。キー管理サーバ (KMIP サーバとも 呼ばれる)を使用すると、リモートでキーを設定できます。この方法により、ローカル管理で のキーの保管と取得に伴なう問題に対処することができます。

SEDの暗号化と復号化はハードウェアを介して行われます。したがって、システムの全体的な パフォーマンスには影響がありません。SEDは、瞬間的な暗号化消去によってディスクの廃止 コストや再配置コストを削減します。暗号化消去は、メディア暗号キーを変更することによっ て実行されます。ディスクのメディア暗号キーが変更されると、そのディスク上のデータは復 号不能になるので、ただちにデータが使用不可になります。Cisco UCS Manager リリース 3.1(3) では、SED は C シリーズ サーバと S シリーズ サーバにディスク盗難防止機能を提供します。 HX サーバについては、SED はノード盗難防止機能を提供します。Cisco UCS Manager リリース 4.0(2) では、UCS B シリーズ M5 サーバに SED セキュリティ ポリシーを拡張します。

# コントローラとディスクのセキュリティ フラグ

セキュリティ フラグは、ストレージ コントローラとディスクの現在のセキュリティ ステータ スを示します。

- ストレージ コントローラとディスクには、次のセキュリティ フラグがあります。
  - Security Capable:コントローラまたはディスクがSED管理をサポートできることを示します。
  - Security Enable:コントローラまたはディスクにセキュリティキーがプログラムされており、セキュリティがデバイス上で有効であることを示します。このフラグは、セキュリティポリシーを設定してサーバに関連付け、コントローラとディスクを保護しているときに設定されます。HX デバイスでは、このフラグは設定されません。
  - Secured:コントローラまたはディスクにセキュリティキーがプログラムされており、セキュリティがHXデバイス上で有効であることを示します。

次のセキュリティフラグは、ストレージディスクにのみ適用されます。

- Locked:ディスクキーがコントローラ上のキーと一致していないことを示します。これは、異なるキーでプログラムされたサーバ間でディスクを移動すると発生します。ロックされたディスク上のデータにはアクセスできないため、オペレーティングシステムがディスクを使用できません。このディスクを使用するには、ディスクのロックを解除するか、または外部設定を安全に消去します。
- Foreign Secured: セキュアディスクは外部設定になっていることを示します。正しいキー でロックされたディスクのロックを解除しても、ディスクが外部設定状態になっており、 そのディスク上のデータが暗号化されているとこのようになります。このディスクを使用 するには、外部設定をインポートするか、または外部設定をクリアします。

# データを安全に削除する

委員会規制 (EU) 2019/424 は、データを安全に処分することを要求しています。

データの安全な廃棄は、Cisco UCS サーバのさまざまなドライブ、メモリ、およびストレージ からデータを消去し、工場出荷時の設定にリセットするための、一般的なツールを使用するこ とによって可能になります。

委員会規制 (EU) 2019/424 に準拠するためのデータの安全な削除は、次の Cisco UCS サーバで サポートされています。

- Cisco UCS B200
- Cisco UCS B480
- Cisco UCS C125
- Cisco UCS C220
- Cisco UCS C240
- Cisco UCS C480
- Cisco UCS S3260

安全にデータを削除するため、UCSサーバに取り付けられているデバイスについて十分に理解 し、適切なツールを実行する必要があります。場合によっては、複数のツールを実行する必要 がある場合があります。

データを安全に消去する方法の詳細については、https://www.cisco.com/web/dofc/18794277.pdf を参照してください。

# ローカル セキュリティ ポリシーの管理

# ローカル セキュリティ ポリシーの作成

|       | コマンドまたはアクション                                                | 目的                                                                  |
|-------|-------------------------------------------------------------|---------------------------------------------------------------------|
| ステップ1 | UCS-A # scope org                                           | ルート組織モードを開始します。                                                     |
| ステップ2 | UCS-A /org # create storage-profile<br>storage-profile-name | 指定された名前を持つストレージプロ<br>ファイルを組織レベルで作成し、スト<br>レージプロファイル設定モードを開始<br>します。 |

|       | コマンドまたはアクション                                                                                    | 目的                                                                                  |
|-------|-------------------------------------------------------------------------------------------------|-------------------------------------------------------------------------------------|
| ステップ3 | UCS-A /org/storage-profile* # create<br>security                                                | 指定されたストレージ プロファイルの<br>セキュリティポリシーを作成し、セキュ<br>リティ ポリシー モードを開始します。                     |
| ステップ4 | UCS-A /org/storage-profile/security* #<br>create drive-security                                 | 指定されたストレージプロファイルの<br>セキュリティのドライブ セキュリティ<br>ポリシーを作成し、ドライブ セキュリ<br>ティ ポリシー モードを開始します。 |
| ステップ5 | UCS A/org/storage-profile/security/drive-セ<br>キュリティ * # create local                            | 指定されたストレージプロファイルの<br>ローカル セキュリティ ポリシーを作成<br>し、ローカル ポリシー モードを開始し<br>ます。              |
| ステップ6 | UCS-A<br>/org/storage-profile/security/drive-security/local*<br># set security-key security-key | ローカル ポリシーの指定されたセキュ<br>リティキーを設定します。セキュリティ<br>キーには、32文字がなければなりませ<br>ん。                |
| ステップ1 | UCS-A<br>/org/storage-profile/security/drive-security/local*<br># commit-buffer                 | トランザクションをシステムの設定にコ<br>ミットします。                                                       |

この例では、セキュリティ キーをもつローカル セキュリティ ポリシーの作成方法を 示します。

```
UCS-A# scope org
UCS-A /org # create storage-profile stp-demo
UCS-A /org/storage-profile/* # create security
UCS-A /org/storage-profile/security/* # create drive-security
UCS-A /org/storage-profile/security/drive-security/* # create local
UCS-A /org/storage-profile/security/drive-security/local* # set security-key
thereare32charactersinthisseckey
UCS-A /org/storage-profile/security/drive-security/local* # commit-buffer
UCS-A /org/storage-profile/security/drive-security/local* # commit-buffer
```

# ローカル セキュリティ ポリシーのセキュリティ キーの変更

|       | コマンドまたはアクション      | 目的              |
|-------|-------------------|-----------------|
| ステップ1 | UCS-A # scope org | ルート組織モードを開始します。 |

|               | コマンドまたはアクション                                                                                                    | 目的                                                           |
|---------------|----------------------------------------------------------------------------------------------------|--------------------------------------------------------------|
| ステップ2         | UCS-A /org # <b>scope storage-profile</b><br><i>storage-profile-name</i>                                           | 指定されたストレージプロファイルの<br>ストレージプロファイル設定モードを<br>開始します。             |
| ステップ <b>3</b> | UCS-A /org/storage-profile # scope security                                                                        | 指定されたストレージ プロファイルの<br>セキュリティ ポリシー モードを開始し<br>ます。             |
| ステップ4         | UCS A/org/storage-profile/security # scope<br>drive-security                                                       | 指定されたストレージ プロファイル セ<br>キュリティのドライブ セキュリティ ポ<br>リシー モードを開始します。 |
| ステップ5         | UCS<br>A/org/storage-profile/security/drive-security<br># scope local                                              | 指定されたストレージプロファイルの<br>ローカル ポリシー モードを開始しま<br>す。                |
| ステップ6         | UCS<br>A/org/storage-profile/security/drive-security/local<br># set deployed-security-key<br>existing-security-key | 新しいキーを設定するために、サーバで<br>展開される既存のキーを指定します。                      |
| ステップ <b>1</b> | UCS-A<br>/org/storage-profile/security/drive-security/local*<br># set security-key new-security-key                | ローカルポリシーの新しいセキュリティ<br>キーを設定します。                              |
| ステップ8         | UCS-A<br>/org/storage-profile/security/drive-security/local*<br># commit-buffer                                    | トランザクションをシステムの設定にコ<br>ミットします。                                |

この例では、ローカル セキュリティ ポリシーのセキュリティ キーを変更する方法を 示します。

```
UCS-A# scope org
UCS-A /org # scope storage-profile stp-demo
UCS-A /org/storage-profile # scope security
UCS-A /org/storage-profile/security # scope drive-security
UCS-A /org/storage-profile/security/drive-security # scope local
UCS-A /org/storage-profile/security/drive-security/local # set deployed-security-key
thereare32charactersinthisseckey
UCS-A /org/storage-profile/security/drive-security/local* # set security-key
thereare32charactersinthisnewkey
UCS-A /org/storage-profile/security/drive-security/local* # commit-buffer
UCS-A /org/storage-profile/security/drive-security/local #
```

# ローカルからリモートへのセキュリティ ポリシーの変更

### 始める前に

KMIP クライアント証明書ポリシーを作成したことを確認します。

|               | コマンドまたはアクション                                                                                                    | 目的                                                                    |
|---------------|----------------------------------------------------------------------------------------------------|-----------------------------------------------------------------------|
| ステップ1         | UCS-A # scope org                                                                                                    | ルート組織モードを開始します。                                                       |
| ステップ2         | UCS-A /org # scope storage-profile<br>storage-profile-name                                                            | 選択したストレージプロファイルのス<br>トレージ プロファイル コンフィギュ<br>レーション モードを開始します。           |
| ステップ3         | UCS-A /org/storage-profile # scope<br>security                                                                        | 指定されたストレージプロファイルの<br>セキュリティポリシーモードを開始し<br>ます。                         |
| ステップ4         | UCS A/org/storage-profile/security # scope<br>drive-security                                                          | 指定されたストレージプロファイルセ<br>キュリティのドライブセキュリティポ<br>リシー モードを開始します。              |
| ステップ5         | UCS<br>A/org/storage-profile/security/drive-security<br># create remote                                               | リモートポリシーモードを作成し、開<br>始します。                                            |
| ステップ6         | UCS-A<br>/org/storage-profile/security/drive-security/remote*<br># set deployed-security-key<br>existing-security-key | サーバで展開された既存のキーを指定<br>します。                                             |
| ステップ <b>1</b> | UCS-A<br>/org/storage-profile/security/drive-security/remote*<br># set primary-server primary-server-name             | プライマリ サーバ ホスト名または IP<br>サーバを設定します。                                    |
| ステップ8         | (任意) UCS-A<br>/org/storage-profile/security/drive-security/remote*<br># set secondary-server<br>secondary-server-name | セカンダリ サーバ ホスト名または IP<br>サーバを設定します。                                    |
| ステップ9         | (任意) UCS-A<br>/org/storage-profile/security/drive-security/remote*<br># set port <i>kmip-server-port-number</i>       | KMIP サーバのポート番号を設定しま<br>す。KMIP サーバ ポート番号は、1024<br>から 65535 の範囲を設定できます。 |
| ステップ 10       | UCS-A<br>/org/storage-profile/security/drive-security/remote*<br># set server-certificate                             | リモート セキュリティ ポリシーに<br>KMIP 証明書を設定します。                                  |

|                | コマンドまたはアクション                                                                                        | 目的                                                                                  |
|----------------|----------------------------------------------------------------------------------------------------|-------------------------------------------------------------------------------------|
| ステップ <b>11</b> | (任意) UCS-A<br>/org/storage-profile/security/drive-security/remote*<br># set timeout timeout-seconds | ストレージと KMIP サーバの間の通信<br>がタイム アウトする秒数を設定しま<br>す。タイムアウトは 5 秒 ~ 20 秒の範<br>囲となる場合があります。 |
| ステップ <b>12</b> | UCS-A<br>/org/storage-profile/security/drive-security/remote*<br># commit-buffer                    | トランザクションをシステムの設定に<br>コミットします。                                                       |
| ステップ <b>13</b> | UCS<br>A/org/storage-profile/security/drive-security/remote<br>#exit                                | ドライブ セキュリティ ポリシー モー<br>ドを開始します。                                                     |
| ステップ14         | UCS-A<br>/org/storage-profile/security/drive-security<br># delete local                             | 既存のローカルセキュリティポリシー<br>を削除します。                                                        |
| ステップ <b>15</b> | UCS-A<br>/org/storage-profile/security/drive-security*<br># commit-buffer                           | トランザクションをシステムの設定に<br>コミットします。                                                       |

この例では、ローカルからリモートへのセキュリティポリシーを変更する方法を示します。

```
UCS-A # scope org
UCS-A /org # scope storage-profile stp-demo
UCS-A /org/storage-profile # scope security
UCS-A /org/storage-profile/security # scope drive-security
UCS-A /org/storage-profile/security/drive-security # create remote
UCS-A /org/storage-profile/security/drive-security/remote* # set deployed-security-key
thereare32charactersinthisseckey
UCS-A /org/storage-profile/security/drive-security/remote* # set primary-server 10.10.10.1
UCS-A /org/storage-profile/security/drive-security/remote* # set secondary-server
10.10.10.2
UCS-A /org/storage-profile/security/drive-security/remote* # set port 5696
UCS-A /org/storage-profile/security/drive-security/remote* # set server-certificate
Enter lines one at a time. Enter ENDOFBUF to finish. Press ^C to abort.
Prompt Certificate:
>----BEGIN CERTIFICATE-----
   MIIEEDCCAvigAwIBAgIGALOfZVDsMA0GCSqGSIb3DQEBCwUAMIGQMSowKAYDVQQD
    EyFDRyBDQSBTIG9uIHZvcm1ldHJpY2RzbS5jaXNjby5jb20xFTATBgNVBAsTDFNh
    dmJ1U3RvcmRldjEWMBQGA1UEChMNQ21zY28gU31zdGVtczERMA8GA1UEBxMIU2Fu
    IEpvc2UxEzARBgNVBAgTCkNhbGlmb3JuaWExCzAJBgNVBAYTAlVTMB4XDTE2MDkw
    NzE5MzMwMVoXDTI2MDkwOTE5MzMwMVowqZAxKjAoBqNVBAMTIUNHIENBIFMqb24q
    dm9ybWV0cmljZHNtLmNpc2NvLmNvbTEVMBMGA1UECxMMU2F2YnVTdG9yZGV2MRYw
    FAYDVQQKEw1DaXNjbyBTeXN0ZW1zMREwDwYDVQQHEwhTYW4gSm9zZTETMB>EGA1UE
    CBMKQ2FsaWZvcm5pYTELMAkGA1UEBhMCVVMwggEiMA0GCSqGSIb3DQEBAQUAA4IB
    DwAwggEKAoIBAQDhX2UdIV>TQTchGo1FjAc5u1W9zAo/YkjD22ANpbEPiAmgWL97c
    Xwj7yzArflrZ2kWvQCm4f6AdLOFUWzbuo+Fxd3rurd>w6BhJXdLj8Piq8094PqCLp
    qdUF83SsRVVbCXHxOqdk9jsSQrvTcV4PloNrelMLq/mOqsaODs+us4ng7sMDtGXv
    LeKFC8DUEm0GlGQACwiJ3s9O4+P2CI/d4P/>EyWwqABf3YJmAI1EQyUnoTwrg6EgY
    ZvcpHsmjXnbBZrL+ON7FBcbrTanvjyJxE6tFf5cRPGhymfna7Fd3lfVwZCcGIoR+
```

EOIAwgetzIRM6FzMiV2/tDT8STo/oo5Tg3dDAgMBAAGjbj>BsMBIGA1UdEwEB/wQI MAYBAf8CAQAwDgYDVR0PAQH/>>>>>>BAQDAgEGMB0GA1UdDgQWBBRNYyFiAK21EDZJNC0Y VlIqMgiUJDAnBgNVHSMEIDAegBRnYyFiAK21EDZJNC0YVlIqMgiUJIIGALOfZVDs MA0GCSqGSIb3DQEBCwUAA4IBAQAfhB2+Ft8V2ELAFa7PcG/rU09ux7LYcCjt3STa mzKdZ7Rn5COvknKrJX+EefT7x103CQXT9aeSAddQUOCy8fhiPoaMFrlTgs1hdS0p NJvfxV6QCun2UMRSuxWfG>0QFfofnXeIGkAmEYOpUdArSOTbtt4v6Lja1A+KEsvWW 5KaVemo2nsd+iD01PCOhpShAgaAwpnYUq9mLfVgvV07Z+hmku0IQTZ2+h+pJQtE0 +U5qaTts4pMXpqQPjlid0NMuaPug1SpSD7KBsjwR1SzehzPdns16uprmvWa3VBk3 OK6y55FoIu+Wg9i/8kmfkghyGwTfo6weEKbleuVwupvpriMF> -----END CERTIFICATE-----

UCS-A /org/storage-profile/security/drive-security/remote\* # commit-buffer UCS-A /org/storage-profile/security/drive-security/remote # exit UCS-A /org/storage-profile/security/drive-security # delete local UCS-A /org/storage-profile/security/drive-security\* # commit-buffer UCS-A /org/storage-profile/security/drive-security #

## ローカル セキュリティ ポリシーを使用しているサーバへのセキュア なディスクの挿入

サーバにセキュアなディスクを挿入すると、次のいずれかが行われます。

- ドライブ上のセキュリティキーが、サーバのセキュリティキーと一致し、自動的にロック が解除されます。
- ディスク上のセキュリティキーとサーバ上のセキュリティキーが異なっています。ディスクはロックされたディスクとして表示されます。ロックされたディスク上で次のいずれかを実行できます。
  - セキュアな外部設定を消去してディスク上のすべてのデータを削除します。
  - ディスクの正しいキーを提供してディスクのロックを解除します。ディスクのロック を解除すると、ディスクはForeign Securedの状態になります。これらのディスクの外 部設定は、すぐにインポートするか、またはクリアする必要があります。

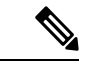

(注) 現在の一連のディスクの外部設定をインポートする前に別の一連 のディスクのロックを解除すると、現在の一連のディスクは再度 ロックされ、Lockedの状態になります。

# KMIP クライアント証明書ポリシー

KMIPサーバとも呼ばれているキー管理サーバを使用して、キーをリモートから設定できます。 リモートポリシーを作成する前に、KMIPクライアント証明書ポリシーを作成する必要があり ます。証明書の生成に使用するホスト名は KMIP サーバのシリアル番号です。

証明書ポリシーは、2つの独立した範囲から作成できます。

- ・グローバルスコープ:最初にこの範囲でグローバル証明書ポリシーを作成できます。この 範囲で証明書を変更しても、証明書は再生成されません。
- ・サーバスコープ:この範囲で証明書ポリシーを作成または変更できます。作成または変更 すると、証明書が再生成されます。このような証明書はそのサーバに固有であり、その サーバについてグローバル証明書がオーバーライドされます。

KMIP クライアント証明書ポリシーを作成したら、次のいずれかを実行します。

- •KMIP サーバに生成された証明書をコピーします。
- ・生成された証明書署名要求を使用して CA 署名付き証明書を取得します。この CA 署名付 き証明書を CIMC にコピーします。

## グローバル KMIP クライアント証明書ポリシーの作成

|                   | コマンドまたはアクション                                                              | 目的                                                                        |
|-------------------|---------------------------------------------------------------------------|---------------------------------------------------------------------------|
| ステップ1             | UCS-A # scope security                                                    | セキュリティモードを開始します。                                                          |
| ステップ <b>2</b>     | UCS-A /security # create<br>kmip-client-cert-policy                       | KMIP証明書ポリシーを作成し、KMIP<br>クライアント証明書ポリシーモードを<br>開始します。                       |
| ステップ <b>3</b>     | UCS-A /security/kmip-client-cert-policy*<br># set country country-code    | KMIP 証明書ポリシーの国コードを指<br>定します。国コードは大文字で2文字<br>を含まなければなりません。                 |
| ステップ4             | UCS-A /security/kmip-client-cert-policy*<br># set locality locality-code  | ローカリティの名前またはKMIP 証明<br>書ポリシーの都市を指定します。ロー<br>カリティの名前として最大32文字まで<br>を入力します。 |
| ステップ5             | UCS-A /security/kmip-client-cert-policy*<br># set org-name org-name       | KMIP 証明書ポリシーを要求する組織<br>名を指定します。組織名として最大32<br>文字を入力します。                    |
| ステップ6             | UCS-A /security/kmip-client-cert-policy*<br># set org-unit-name unit-name | KMIP 証明書ポリシーを要求する組織<br>ユニット名を指定します。組織ユニッ<br>ト名として最大64文字を入力します。            |
| <br>ステップ <b>1</b> | UCS-A /security/kmip-client-cert-policy*<br># set state state-code        | KMIP 証明書ポリシーの州、地域、または郡の名前を指定します。州の名前として最大で 32 文字を入力します。                   |

|        | コマンドまたはアクション                                                                  | 目的                                             |
|--------|-------------------------------------------------------------------------------|------------------------------------------------|
| ステップ8  | (任意) UCS-A<br>/security/kmip-client-cert-policy* # set<br>email email-address | リクエストに関連付けられた電子メー<br>ル アドレスを指定します。             |
| ステップ9  | (任意) UCS-A<br>/security/kmip-client-cert-policy* # set<br>validity days       | 証明書の有効期間を日数で指定しま<br>す。有効期間は365日から3650日間で<br>す。 |
| ステップ10 | UCS-A /security/kmip-client-cert-policy*<br># commit-buffer                   | トランザクションをシステムの設定に<br>コミットします。                  |
| ステップ11 | UCS A/security/kmip-client-cert-policy # show                                 | KMIP 証明書ポリシーの詳細を表示します。                         |

この例では、KMIP 証明書のポリシーを作成する方法を示します。

```
UCS-A# scope security
UCS-A /security # create kmip-client-cert-policy
UCS-A /security/kmip-client-cert-policy* # set country IN
UCS-A /security/kmip-client-cert-policy* # set locality BLR
UCS-A /security/kmip-client-cert-policy* # set org-name XYZ
UCS-A /security/kmip-client-cert-policy* # set org-unit-name Ops
UCS-A /security/kmip-client-cert-policy* # set state KA
UCS-A /security/kmip-client-cert-policy* # commit-buffer
UCS-A /security/kmip-client-cert-policy # show
```

```
KMIP Client certificate policy:
Certificate request country name: IN
State, province or county (full name): KA
Locality name (eg, city): BLR
Organisation name (eg, company): XYZ
Organisational Unit Name (eg, section): Ops
Certificate request e-mail name:
Validity of certificate in number of days: 1095
UCS-A /security/kmip-client-cert-policy #
```

### サーバ用の KMIP クライアント証明書の作成

サーバ用のKMIPクライアント証明書ポリシーを作成できます。この証明書は、特定のサーバ にのみ適用され、グローバル KMIP クライアント証明書をオーバーライドします。

このポリシーを使用しているときに証明書の作成に使用するホスト名はサーバのシリアル番号 です。

|                | コマンドまたはアクション                                                                        | 目的                                                                        |
|----------------|-------------------------------------------------------------------------------------|---------------------------------------------------------------------------|
| ステップ1          | UCS-A # scope server server-number                                                  | 指定したサーバのサーバ設定モードを<br>開始します。                                               |
| ステップ2          | UCS-A /server # create<br>kmip-client-cert-policy                                   | KMIP証明書ポリシーを作成し、KMIP<br>クライアント証明書ポリシーモードを<br>開始します。                       |
| ステップ3          | UCS A/server/kmip-client-cert-ポリシー<br>* # set country country-code                  | KMIP 証明書ポリシーの国コードを指定します。国コードは大文字で2文字を含まなければなりません。                         |
| ステップ4          | UCS A/server/kmip-client-cert-ポリシー<br>* # set locality locality-code                | ローカリティの名前またはKMIP 証明<br>書ポリシーの都市を指定します。ロー<br>カリティの名前として最大32文字まで<br>を入力します。 |
| ステップ5          | UCS-A /server/kmip-client-cert-policy* #<br>set org-name org-name                   | KMIP 証明書ポリシーを要求する組織<br>名を指定します。組織名として最大32<br>文字を入力します。                    |
| ステップ6          | UCS-A /server/kmip-client-cert-policy* #<br>set org-unit-name unit-name             | KMIP 証明書ポリシーを要求する組織<br>ユニット名を指定します。組織ユニッ<br>ト名として最大64文字を入力します。            |
| ステップ1          | UCS-A /server/kmip-client-cert-policy* # set state <i>state-code</i>                | KMIP 証明書ポリシーの州、地域、または郡の名前を指定します。州の名前として最大で 32 文字を入力します。                   |
| ステップ8          | (任意) UCS A/server/kmip-client-cert-<br>ポリシー * # set email <i>email-address</i>      | リクエストに関連付けられた電子メー<br>ルアドレスを指定します。                                         |
| ステップ9          | (任意) UCS-A<br>/server/kmip-client-cert-policy* # <b>set</b><br>validity <i>days</i> | 証明書の有効期間を日数で指定しま<br>す。有効期間は365日から3650日間で<br>す。                            |
| ステップ <b>10</b> | UCS-A /server/kmip-client-cert-policy* #<br>commit-buffer                           | トランザクションをシステムの設定に<br>コミットします。                                             |
| ステップ 11        | UCS A/server/kmip-client-cert-policy # show                                         | KMIP 証明書の詳細を表示します。                                                        |

手順

### 例

この例では、rack-mount サーバで KMIP 証明書を作成する方法を示します。

UCS-A# scope server 5 UCS-A /server # create kmip-client-cert-policy UCS-A /server/kmip-client-cert-policy\* # set country IN UCS-A /server/kmip-client-cert-policy\* # set locality BLR UCS-A /server/kmip-client-cert-policy\* # set org-name XYZ UCS-A /server/kmip-client-cert-policy\* # set org-unit-name Ops UCS-A /server/kmip-client-cert-policy\* # set state KA UCS-A /server/kmip-client-cert-policy\* # commit-buffer UCS-A /server/kmip-client-cert-policy\* # show

KMIP Client certificate policy: Certificate request country name: IN State, province or county (full name): KA Locality name (eg, city): BLR Organisation name (eg, company): XYZ Organisational Unit Name (eg, section): Ops Certificate request e-mail name: Validity of certificate in number of days: 1095 UCS-A /server/kmip-client-cert-policy #

この例では、ブレードサーバで KMIP 証明書を作成する方法を示します。

```
UCS-A# scope server 1/5
UCS-A chassis/server # create kmip-client-cert-policy
UCS-A chassis/server/kmip-client-cert-policy* # set country IN
UCS-A chassis/server/kmip-client-cert-policy* # set locality BLR
UCS-A chassis/server/kmip-client-cert-policy* # set org-name XYZ
UCS-A chassis/server/kmip-client-cert-policy* # set org-unit-name Ops
UCS-A chassis/server/kmip-client-cert-policy* # set state KA
UCS-A chassis/server/kmip-client-cert-policy* # commit-buffer
UCS-A chassis/server/kmip-client-cert-policy* # show
```

KMIP Client certificate policy: Certificate request country name: IN State, province or county (full name): KA Locality name (eg, city): BLR Organisation name (eg, company): XYZ Organisational Unit Name (eg, section): Ops Certificate request e-mail name: Validity of certificate in number of days: 1095 UCS-A /server/kmip-client-cert-policy #

# リモート セキュリティ ポリシーの管理

## リモート セキュリティ ポリシーの作成

始める前に

KMIP クライアント証明書ポリシーを作成したことを確認します。

|                | 1                                                                                                    |                                                                                     |
|----------------|----------------------------------------------------------------------------------------------------|-------------------------------------------------------------------------------------|
|                | コマンドまたはアクション                                                                                                    | 目的                                                                                  |
| ステップ1          | UCS-A # scope org                                                                                                    | ルート組織モードを開始します。                                                                     |
| ステップ <b>2</b>  | UCS-A /org # scope storage-profile<br>storage-profile-name                                                            | 選択したストレージプロファイルのス<br>トレージ プロファイル コンフィギュ<br>レーション モードを開始します。                         |
| ステップ <b>3</b>  | UCS-A /org/storage-profile # create<br>security                                                                       | セキュリティモードを作成し、開始し<br>ます。                                                            |
| ステップ4          | UCS-A /org/storage-profile/security* #<br>create drive-security                                                       | ドライブ セキュリティ モードを作成<br>し、開始します。                                                      |
| ステップ5          | UCS A/org/storage-profile/security/drive-<br>セキュリティ *# create remote                                                  | リモートポリシーモードを作成し、開<br>始します。                                                          |
| ステップ6          | UCS-A<br>/org/storage-profile/security/drive-security/remote*<br># set primary-server primary-server-name             | プライマリ サーバ ホスト名または IP<br>サーバを設定します。                                                  |
| ステップ7          | (任意) UCS-A<br>/org/storage-profile/security/drive-security/remote*<br># set secondary-server<br>secondary-server-name | セカンダリ サーバ ホスト名または IP<br>サーバを設定します。                                                  |
| ステップ8          | (任意) UCS-A<br>/org/storage-profile/security/drive-security/remote*<br># set port <i>kmip-server-port-number</i>       | KMIP サーバのポート番号を設定しま<br>す。KMIP サーバ ポート番号は、1024<br>から 65535 の範囲を設定できます。               |
| ステップ 9         | UCS-A<br>/org/storage-profile/security/drive-security/remote*<br># set server-certificate                             | リモート セキュリティ ポリシーに<br>KMIP 証明書を設定します。                                                |
| ステップ10         | (任意) UCS-A<br>/org/storage-profile/security/drive-security/remote*<br># set timeout timeout-seconds                   | ストレージと KMIP サーバの間の通信<br>がタイム アウトする秒数を設定しま<br>す。タイムアウトは 5 秒 ~ 20 秒の範<br>囲となる場合があります。 |
| ステップ 11        | (任意) UCS-A<br>/org/storage-profile/security/drive-security/remote*<br># create login                                  | KMIP サーバのログインの詳細を作成<br>し、ログイン モードを開始します。                                            |
| ステップ <b>12</b> | (任意) UCS-A<br>/org/storage-profile/security/chive-security/remote/login*<br># set username username                   | KMIPサーバにログインするためのユー<br>ザ名を設定します。                                                    |
| ステップ 13        | (任意) UCS-A<br>/org/storage-profile/security/clrive-security/remote/login*<br># set password password                  | KMIP サーバにログインするためのパ<br>スワードを設定します。                                                  |

|        | コマンドまたはアクション                                                                           | 目的                            |
|--------|----------------------------------------------------------------------------------------|-------------------------------|
| ステップ14 | UCS-A<br>/org/storage-profile/security/drive-security/remote/login*<br># commit-buffer | トランザクションをシステムの設定に<br>コミットします。 |

```
UCS-A # scope org
UCS-A /org # scope storage-profile stp-demo
UCS-A /org/storage-profile # create security
UCS-A /org/storage-profile/security* # create drive-security
UCS-A /org/storage-profile/security/drive-security* # create remote
UCS-A /org/storage-profile/security/drive-security/remote* # set primary-server 10.10.10.1
UCS-A /org/storage-profile/security/drive-security/remote* # set secondary-server
10.10.10.2
UCS-A /org/storage-profile/security/drive-security/remote* # set port 5696
UCS-A /org/storage-profile/security/drive-security/remote* # set server-certificate
Enter lines one at a time. Enter ENDOFBUF to finish. Press ^C to abort.
Prompt Certificate:
>----BEGIN CERTIFICATE-----
    MIIEEDCCAviqAwIBAqIGALOfZVDsMA0GCSqGSIb3DQEBCwUAMIGQMSowKAYDVQQD
    EyFDRyBDQSBTIG9uIHZvcm1ldHJpY2RzbS5jaXNjby5jb20xFTATBgNVBAsTDFNh
    dmJ1U3RvcmRldjEWMBQGA1UEChMNQ21zY28qU31zdGVtczERMA8GA1UEBxMIU2Fu
    IEpvc2UxEzARBgNVBAgTCkNhbGlmb3JuaWExCzAJBgNVBAYTA1VTMB4XDTE2MDkw
    NzE5MzMwMVoXDTI2MDkwOTE5MzMwMVowgZAxKjAoBqNVBAMTIUNHIENBIFMqb24q
    dm9ybWV0cmljZHNtLmNpc2NvLmNvbTEVMBMGA1UECxMMU2F2YnVTdG9yZGV2MRYw
    FAYDVQQKEw1DaXNjbyBTeXN0ZW1zMREwDwYDVQQHEwhTYW4gSm9zZTETMB>EGA1UE
    CBMKQ2FsaWZvcm5pYTELMAkGA1UEBhMCVVMwggEiMA0GCSqGSIb3DQEBAQUAA4IB
    DwAwggEKAoIBAQDhX2UdIV>TQTchGo1FjAc5u1W9zAo/YkjD22ANpbEPiAmgWL97c
    Xwj7yzArflrZ2kWvOCm4f6AdLOFUWzbuo+Fxd3rurd>w6BhJXdLj8Pig8094PqCLp
    qdUF83SsRVVbCXHxOqdk9jsSQrvTcV4PloNrelMLq/mOqsaODs+us4nq7sMDtGXv
    LeKFC8DUEm0GlGQACwiJ3s9O4+P2CI/d4P/>EyWwqABf3YJmAI1EQyUnoTwrg6EgY
    ZvcpHsmjXnbBZrL+ON7FBcbrTanvjyJxE6tFf5cRPGhymfna7Fd3lfVwZCcGIoR+
   EOIAwgetzIRM6FzMiV2/tDT8STo/oo5Tg3dDAgMBAAGjbj>BsMBIGA1UdEwEB/wQI
    MAYBAf8CAQAwDgYDVR0PAQH/>>>>>>BAQDAgEGMB0GA1UdDgQWBBRnYyFiAK21EDZJNC0Y
    VlIqMgiUJDAnBgNVHSMEIDAegBRnYyFiAK2lEDZJNC0YVlIqMgiUJIIGALOfZVDs
    MA0GCSqGSIb3DQEBCwUAA4IBAQAfhB2+Ft8V2ELAFa7PcG/rU09ux7LYcCjt3STa
    mzKdZ7Rn5COvknKrJX+EefT7x103CQXT9aeSAddQUOCy8fhiPoaMFr1Tgs1hdS0p
    NJvfxV6QCun2UMRSuxWfG>0QFfofnXeIGkAmEYOpUdArSOTbtt4v6Lja1A+KEsvWW
    5KaVemo2nsd+iD0IPCOhpShAgaAwpnYUq9mLfVgvV07Z+hmkuOIQTZ2+h+pJQtE0
    +U5qaTts4pMXpqQPjlid0NMuaPug1SpSD7KBsjwR1SzehzPdns16uprmvWa3VBk3
    OK6y55FoIu+Wq9i/8kmfkqhyGwTfo6weEKbleuVwupvpriMF>
    ----END CERTIFICATE-----
UCS-A /org/storage-profile/security/drive-security/remote* # create login
UCS-A /org/storage-profile/security/drive-security/remote/login* # set username user1
UCS-A /org/storage-profile/security/drive-security/remote/login* # set password Password
UCS-A /org/storage-profile/security/drive-security/remote/login* # exit
UCS-A /org/storage-profile/security/drive-security/remote # exit
UCS-A /org/storage-profile/security/drive-security # show detail expand
Drive Security:
    Remote:
        Primary Server Name: 10.10.10.1
        Secondary Server Name:10.10.10.2
        KMIP Server Port: 5696
        Deployed Security Key:
        KMIP Server Certificate: ----BEGIN CERTIFICATE-----
```

MIIEEDCCAviqAwIBAqIGALOfZVDsMA0GCSqGSIb3DQEBCwUAMIGQMSowKAYDVQQD EyFDRyBDQSBTIG9uIHZvcm1ldHJpY2RzbS5jaXNjby5jb20xFTATBgNVBAsTDFNh dmJ1U3RvcmRldjEWMBQGA1UEChMNQ21zY28gU31zdGVtczERMA8GA1UEBxMIU2Fu IEpvc2UxEzARBgNVBAgTCkNhbGlmb3JuaWExCzAJBgNVBAYTAlVTMB4XDTE2MDkw NzE5MzMwMVoXDTI2MDkwOTE5MzMwMVowgZAxKjAoBgNVBAMTIUNHIENBIFMgb24g dm9ybWV0cmljZHNtLmNpc2NvLmNvbTEVMBMGA1UECxMMU2F2YnVTdG9yZGV2MRYw FAYDVQQKEw1DaXNjbyBTeXN0ZW1zMREwDwYDVQQHEwhTYW4gSm9zZTETMBEGA1UE CBMKQ2FsaWZvcm5pYTELMAkGA1UEBhMCVVMwggEiMA0GCSqGSIb3DQEBAQUAA4IBDwAwggEKAoIBAQDhX2UdIVTQTchGo1FjAc5u1W9zAo/YkjD22ANpbEPiAmgWL97c Xwj7yzArflrZ2kWvQCm4f6AdLOFUWzbuo+Fxd3rurdw6BhJXdLj8Piq8094PqCLp qdUF83SsRVVbCXHxOqdk9jsSQrvTcV4PloNrelMLq/mOqsaODs+us4ng7sMDtGXv LeKFC8DUEm0GlGQACwiJ3s904+P2CI/d4P/EyWwqABf3YJmAI1EQyUnoTwrg6EgY ZvcpHsmjXnbBZrL+ON7FBcbrTanvjyJxE6tFf5cRPGhymfna7Fd3lfVwZCcGIoR+ EOIAwgetzIRM6FzMiV2/tDT8STo/oo5Tg3dDAgMBAAGjbjBsMBIGA1UdEwEB/wQI MAYBAf8CAQAwDgYDVR0PAQH/BAQDAgEGMB0GA1UdDgQWBBRnYyFiAK21EDZJNC0Y VlIqMgiUJDAnBgNVHSMEIDAegBRnYyFiAK2lEDZJNC0YVlIqMgiUJIIGALOfZVDs MA0GCSqGSIb3DQEBCwUAA4IBAQAfhB2+Ft8V2ELAFa7PcG/rU09ux7LYcCjt3STa mzKdZ7Rn5COvknKrJX+EefT7x103CQXT9aeSAddQUOCy8fhiPoaMFrlTgs1hdS0p NJvfxV6QCun2UMRSuxWfG0QFfofnXeIGkAmEYOpUdArSOTbtt4v6Lja1A+KEsvWW 5KaVemo2nsd+iD0IPCOhpShAqaAwpnYUq9mLfVqvV07Z+hmkuOIQTZ2+h+pJQtE0 +U5qaTts4pMXpqQPjlid0NMuaPug1SpSD7KBsjwR1SzehzPdns16uprmvWa3VBk3 OK6y55FoIu+Wg9i/8kmfkghyGwTfo6weEKbleuVwupvpriMF ----END CERTIFICATE----

### リモート セキュリティ キーの変更

|       | -                                                                       |                                                                                      |
|-------|-------------------------------------------------------------------------|--------------------------------------------------------------------------------------|
|       | コマンドまたはアクション                                                            | 目的                                                                                   |
| ステップ1 | UCS-A # scope server server-id                                          | 指定されたサーバのサーバ モードを開<br>始します。                                                          |
| ステップ2 | UCS-A /server # scope raid-controller<br>raid-controller-id {SAS / SAT} | RAID コントローラ モードを開始しま<br>す。現在、Cisco UCS Manager は SAS コ<br>ントローラでのみ SED をサポートしま<br>す。 |
| ステップ3 | UCS-A /server/raid-controller # set<br>admin-state modify-remote-key    | リモートのセキュリティ ポリシーのセ<br>キュリティ キーを変更します。                                                |
| ステップ4 | UCS-A /server/raid-controller #<br>commit-buffer                        | トランザクションをシステムの設定にコ<br>ミットします。                                                        |

#### 手順

#### 例

この例では、ラックマウントサーバ用のコントローラのリモートのセキュリティキー を変更する方法を示します。

UCS-A# scope server 3 UCS-A /server # scope raid-controller 1 sas UCS-A /server/raid-controller # set admin-state modify-remote-key

```
UCS-A /server/raid-controller* # commit-buffer
UCS-A /server/raid-controller #
```

この例では、ブレードサーバ用のコントローラのリモートのセキュリティキーを変更する方法を示します。

```
UCS-A# scope server 1/3
UCS-A chassis/server # scope raid-controller 1 sas
UCS-A chassis/server/raid-controller # set admin-state modify-remote-key
UCS-A chassis/server/raid-controller* # commit-buffer
UCS-A chassis/server/raid-controller #
```

## リモートからローカルへのセキュリティ ポリシーの変更

|               | コマンドまたはアクション                                                                                    | 目的                                                       |
|---------------|-------------------------------------------------------------------------------------------------|----------------------------------------------------------|
| ステップ1         | UCS-A # scope org                                                                               | ルート組織モードを開始します。                                          |
| ステップ2         | UCS-A /org # scope storage-profile<br>storage-profile-name                                      | 指定されたストレージプロファイルの<br>ストレージプロファイル設定モードを<br>開始します。         |
| ステップ3         | UCS-A /org/storage-profile # scope<br>security                                                  | 指定されたストレージプロファイルの<br>セキュリティポリシーモードを開始し<br>ます。            |
| ステップ4         | UCS A/org/storage-profile/security # scope<br>drive-security                                    | 指定されたストレージプロファイルセ<br>キュリティのドライブセキュリティポ<br>リシー モードを開始します。 |
| ステップ5         | UCS-A<br>/org/storage-profile/security/drive-security<br># delete remote                        | 既存のリモートのセキュリティ ポリ<br>シーを削除します。                           |
| ステップ6         | UCS-A<br>/org/storage-profile/security/drive-security*<br># commit-buffer                       | トランザクションをシステムの設定に<br>コミットします。                            |
| ステップ <b>1</b> | UCS<br>A/org/storage-profile/security/drive-security<br># create local                          | ローカルポリシーモードを作成し、開<br>始します。                               |
| ステップ8         | UCS-A<br>/org/storage-profile/security/drive-security/local*<br># set security-key security-key | ローカルポリシーのセキュリティキー<br>を設定します。                             |

|        | コマンドまたはアクション                                                                    | 目的                            |
|--------|---------------------------------------------------------------------------------|-------------------------------|
| ステップ9  | UCS-A<br>/org/storage-profile/security/drive-security/local*<br># commit-buffer | トランザクションをシステムの設定に<br>コミットします。 |
| ステップ10 |                                                                                 |                               |

この例では、ローカルにリモートからセキュリティポリシーを変更する方法を示します。

```
UCS-A# scope org
UCS-A /org # scope storage-profile stp-demo
UCS-A /org/storage-profile # scope security
UCS-A /org/storage-profile/security # scope drive-security
UCS-A /org/storage-profile/security/drive-security # delete remote
UCS-A /org/storage-profile/security/drive-security # create local
UCS-A /org/storage-profile/security/drive-security # create local
UCS-A /org/storage-profile/security/drive-security/local* # set security-key
thereare32charactersinthisseckey
UCS-A /org/storage-profile/security/drive-security/local* # commit-buffer
UCS-A /org/storage-profile/security/drive-security/local* # commit-buffer
UCS-A /org/storage-profile/security/drive-security/local #
```

## リモート セキュリティ ポリシーを使用しているサーバへのセキュア なディスクの挿入

リモート セキュリティ ポリシーを使用しているサーバにセキュアなディスクを挿入すると、 ストレージディスクはロックされたディスクとして表示されます。次のいずれかを実行しま す。

- ・以前にローカルキーを使用してディスクがロックされていた場合は、そのローカルキー を使用してディスクのロックを手動で解除します。
- リモート KMIP サーバを使用してロックを解除します。

セキュアなディスクをローカル セキュリティ ポリシーを使用しているサーバからリモート セ キュリティポリシーを使用しているサーバに移動すると、ディスクはロックされた状態として 表示されます。ローカル キーを使用してディスクのロックを手動で解除します。

# 既存の仮想ドライバの保護

#### 始める前に

コントローラは、セキュアでなければなりません。

・仮想ドライブは、**孤立**状態である必要があります。

### 手順

|               | コマンドまたはアクション                                                                       | 目的                                                            |
|---------------|------------------------------------------------------------------------------------|---------------------------------------------------------------|
| ステップ1         | UCS-A# scope server server-id                                                      | 指定されたサーバのサーバ モードを開<br>始します。                                   |
| ステップ <b>2</b> | UCS-A /server# scope raid-controller<br>raid-controller-id {SAS / SAT}             | RAID コントローラ モードを開始しま<br>す。                                    |
|               |                                                                                    | 現在、 Cisco UCS Manager は SAS コン<br>トローラでのみ SED をサポートしてい<br>ます。 |
| ステップ3         | UCS-A /server/raid-controller# scope<br>virtual-drive virtual-drive-id             | 指定された孤立仮想ドライブの仮想ドラ<br>イブ モードを開始します。                           |
| ステップ4         | UCS-A /server/raid-controller/virtual-drive#<br>set admin-state secure-drive-group | 既存の仮想ドライブを保護します。                                              |
| ステップ5         | UCS-A /server/raid-controller/virtual-drive*#<br>commit-buffer                     | トランザクションをシステムの設定にコ<br>ミットします。                                 |

#### 例

この例では、ラックマウントサーバの既存の仮想ドライブ を保護する方法を示します。

```
UCS-A# scope server 1
UCS-A /server# scope raid-controller 3 sas
UCS-A /server/raid-controller# scope virtual-drive 1000
UCS-A /server/raid-controller/virtual-drive # set admin-state secure-drive-group
UCS-A /server/raid-controller/virtual-drive*# commit-buffer
UCS-A /server/raid-controller/virtual-drive#
```

この例は、ブレードサーバの既存の仮想ドライブを保護する方法を示します。

```
UCS-A# scope server 1/4
UCS-A chassis/server# scope raid-controller 3 sas
UCS-A chassis/server/raid-controller# scope virtual-drive 1000
UCS-A chassis/server/raid-controller/virtual-drive # set admin-state secure-drive-group
UCS-A chassis/server/raid-controller/virtual-drive*# commit-buffer
UCS-A chassis/server/raid-controller/virtual-drive#
```

# ディスクのセキュリティの有効化

#### 始める前に

ディスクが JBOD であることを確認します。

### 手順

| コマンドまたはアクション                                                                 | 目的                                                                                                    |
|------------------------------------------------------------------------------|----------------------------------------------------------------------------------------------------|
| UCS-A# scope server server-id                                                | 指定されたサーバのサーバ モードを開<br>始します。                                                                                                    |
| UCS-A /server # scope raid-controller<br>raid-controller-id {SAS / SAT}      | RAID コントローラ モードを開始しま<br>す。                                                                                                    |
|                                                                              | 現在、 Cisco UCS Manager は SAS コン<br>トローラでのみ SED をサポートしてい<br>ます。                                                                                                    |
| UCS-A /server/raid-controller # scope<br>local-disk local-disk-id            | ローカル ディスク設定モードを開始し<br>ます                                                                                                    |
| UCS A/server/raid-controller/local-disk #<br>set admin-state enable-security | JBODでセキュリティを有効にします。                                                                                                    |
| UCS A/server/raid-controller/local-ディス<br>ク * # commit-buffer                | トランザクションをシステムの設定にコ<br>ミットします。                                                                                                    |
|                                                                              | コマンドまたはアクション<br>UCS-A# scope server server-id<br>UCS-A /server # scope raid-controller<br>raid-controller-id {SAS / SAT}<br>UCS-A /server/raid-controller # scope<br>local-disk local-disk-id<br>UCS A/server/raid-controller/local-disk #<br>set admin-state enable-security<br>UCS A/server/raid-controller/local-ディス<br>ク * # commit-buffer |

### 例

この例では、ラックマウントサーバの JBOD のセキュリティを有効にする方法を示します。

```
UCS-A# scope server 1
```

```
UCS-A /server # scope raid-controller 3 sas
UCS-A /server/raid-controller # scope local-disk 2
UCS-A /server/raid-controller/local-disk # set admin-state enable-security
UCS-A /server/raid-controller/local-disk* # commit-buffer
UCS-A /server/raid-controller/local-disk #
```

この例では、ブレードサーバの JBOD のセキュリティを有効にする方法を示します。

```
UCS-A# scope server 1/3
UCS-A chassis/server # scope raid-controller 3 sas
UCS-A chassis/server/raid-controller # scope local-disk 2
UCS-A chassis/server/raid-controller/local-disk # set admin-state enable-security
```

UCS-A chassis/server/raid-controller/local-disk\* # commit-buffer UCS-A chassis/server/raid-controller/local-disk #

# セキュア ディスクの消去

### 始める前に

ディスクが Unconfigured Good 状態であることを確認します。

### 手順

|               | コマンドまたはアクション                                                                     | 目的                                                            |
|---------------|----------------------------------------------------------------------------------|---------------------------------------------------------------|
| ステップ1         | UCS-A # scope server server-id                                                   | 指定されたサーバのサーバ モードを開<br>始します。                                   |
| ステップ <b>2</b> | UCS-A /server # scope raid-controller<br>raid-controller-id {SAS / SAT}          | RAID コントローラ モードを開始しま<br>す。                                    |
|               |                                                                                  | 現在、 Cisco UCS Manager は SAS コン<br>トローラでのみ SED をサポートしてい<br>ます。 |
| ステップ3         | UCS-A /server/raid-controller # scope<br>local-disk local-disk-id                | ローカル ディスク設定モードを開始し<br>ます                                      |
| ステップ4         | UCS-A /server/raid-controller/local-disk #<br>set admin-state clear secure-drive | セキュアなディスクを消去し、ディスク<br>のセキュリティをクリアします。                         |
| ステップ5         | UCS A/server/raid-controller/local-ディス<br>ク * # commit-buffer                    | トランザクションをシステムの設定にコ<br>ミットします。                                 |
|               |                                                                                  |                                                               |

### 例

この例は、ラックマウントサーバのセキュアディスクを消去する方法を示します。

```
UCS-A # scope server 1
UCS-A /server # scope raid-controller 3 sas
UCS-A /server/raid-controller # scope local-disk 2
UCS-A /server/raid-controller/local-disk # set admin-state clear secure-drive
UCS-A /server/raid-controller/local-disk # commit-buffer
UCS-A /server/raid-controller/local-disk #
```

この例は、ブレードサーバのセキュアディスクを消去する方法を示します。

```
UCS-A # scope server 1/3
UCS-A chassis/server # scope raid-controller 3 sas
```

UCS-A chassis/server/raid-controller **# scope local-disk 2** UCS-A chassis/server/raid-controller/local-disk **# set admin-state clear secure-drive** UCS-A chassis/server/raid-controller/local-disk\* **# commit-buffer** UCS-A chassis/server/raid-controller/local-disk **#** 

# コントローラのセキュリティのディセーブル化

### 始める前に

SASコントローラ上でのみ、セキュリティを無効にすることができます。コントローラ上のセ キュリティを無効にするには、まずすべてのセキュアディスク上のセキュリティを無効にして から、コントローラのすべてのセキュア仮想ドライブを削除します。

#### 手順

|               | コマンドまたはアクション                                                            | 目的                                                                                    |
|---------------|-------------------------------------------------------------------------|---------------------------------------------------------------------------------------|
| ステップ1         | UCS-A # scope server server-id                                          | 指定されたサーバのサーバ モードを開<br>始します。                                                           |
| ステップ <b>2</b> | UCS-A /server # scope raid-controller<br>raid-controller-id {SAS / SAT} | RAID コントローラ モードを開始しま<br>す。現在、Cisco UCS Manager は SAS<br>コントローラでのみ SED をサポートし<br>ています。 |
| ステップ3         | UCS-A /server/raid-controller # set<br>admin-state disable-security     | コントローラのセキュリティ キーを無<br>効にします。                                                          |
| ステップ4         | UCS-A /server/raid-controller #<br>commit-buffer                        | トランザクションをシステムの設定にコ<br>ミットします。                                                         |

### 例

この例では、ラックマウント サーバの コントローラ のセキュリティを無効にする方 法を示します。

```
UCS-A# scope server 1
UCS-A /server # scope raid-controller 3 sas
UCS-A /server/raid-controller # set admin-state disable-security
UCS-A /server/raid-controller* # commit-buffer
UCS-A /server/raid-controller #
```

この例では、ブレードサーバのコントローラのセキュリティを無効にする方法を示します。

UCS-A# scope server 1/3

```
UCS-A chassis/server # scope raid-controller 3 sas
UCS-A chassis/server/raid-controller # set admin-state disable-security
UCS-A chassis/server/raid-controller* # commit-buffer
UCS-A chassis/server/raid-controller #
```

# ロックされたディスクのロックの解除

SED のキーがコントローラ上のキーと一致していない場合、そのディスクは [Locked, Foreign Secure] と表示されます。そのディスクのセキュリティキーを提供するか、またはリモート KMIP サーバを使用して、ディスクのロックを解除します。ディスクのロックを解除した後、外部設定をインポートするか、またはクリアします。

ロックされたディスクのロックを解除すると、そのディスクのセキュリティステータスは [Foreign Secure] と表示されます。

|       | コマンドまたはアクション                                                                  | 目的                                                                                                    |
|-------|-------------------------------------------------------------------------------|----------------------------------------------------------------------------------------------------|
| ステップ1 | UCS-A # scope server server-id                                                | 指定したサーバのサーバ モードを開始<br>します。                                                                                                    |
| ステップ2 | UCS-A /server # scope raid-controller<br>raid-controller-id {SAS   SAT}       | RAID コントローラ モードを開始しま<br>す。現在、Cisco UCS Manager は SAS コ<br>ントローラでのみ SED をサポートしま<br>す。                                                    |
| ステップ3 | UCS-A /server/raid-controller # set<br>admin-state unlock-disk [security-key] | ロックされたディスクのロックを解除し<br>ます。                                                                                                    |
|       |                                                                               | セキュリティキーが設定される場合、こ<br>のキーは、ロックされた状態にあるディ<br>スクをロック解除するために使用されま<br>す。                                                                    |
|       |                                                                               | セキュリティキーが設定されない場合、<br>Cisco UCS Manager は KMIP サーバを使<br>用してディスクをロック解除しようとし<br>ます。リモート セキュリティがサーバ<br>に設定される場合のみ、セキュリティ<br>キーの設定はオプションです。 |
| ステップ4 | UCS-A/server/raid-controller * #<br>commit-buffer                             | トランザクションをシステムの設定にコ<br>ミットします。                                                                                                    |

この例では、ローカルセキュリティポリシーが設定されたラックマウントサーバで ロックされたディスクのロックをセキュリティキーを使用して解除する方法を説明し ます。

```
UCS-A # scope server 1
UCS-A /server # scope raid-controller 3 sas
UCS-A /server/raid-controller # set admin-state unlock-disk thisisastring
UCS-A /server/raid-controller* # commit-buffer
UCS-A /server/raid-controller #
```

この例では、リモートセキュリティポリシーが設定されたラックマウントサーバで ロックされたディスクのロックをKMIPサーバを使用して解除する方法を説明します。

```
UCS-A # scope server 1
UCS-A /server # scope raid-controller 3 sas
UCS-A /server/raid-controller # set admin-state unlock-disk
UCS-A /server/raid-controller* # commit-buffer
UCS-A /server/raid-controller #
```

この例では、ローカル セキュリティ ポリシーが設定されたブレード サーバでロック されたディスクをセキュリティ キーを使用して解除する方法を説明します。

```
UCS-A # scope server 1/2
UCS-A chassis/server # scope raid-controller 3 sas
UCS-A chassis/server/raid-controller # set admin-state unlock-disk thisisastring
UCS-A chassis/server/raid-controller* # commit-buffer
UCS-A chassis/server/raid-controller #
```

この例では、リモート セキュリティ ポリシーが設定されたブレード サーバでロック されたディスクのロックを KMIP サーバを使用して解除する方法を説明します。

```
UCS-A # scope server 1/2
UCS-A chassis/server # scope raid-controller 3 sas
UCS-A chassis/server/raid-controller # set admin-state unlock-disk
UCS-A chassis/server/raid-controller* # commit-buffer
UCS-A chassis/server/raid-controller #
```

# セキュア外部設定ディスクの消去

ロックされた状態のディスクがあり、そのディスクを既存のデータにアクセスせずに使用する 場合は、セキュアな外部設定ディスクを消去できます。

|               | コマンドまたはアクション                                                                                       | 目的                                                            |
|---------------|----------------------------------------------------------------------------------------------------|---------------------------------------------------------------|
| ステップ1         | UCS-A # scope server server-id                                                                     | 指定されたサーバのサーバ モードを開<br>始します。                                   |
| ステップ <b>2</b> | UCS-A /server # scope raid-controller<br>raid-controller-id {SAS / SAT}                            | RAID コントローラ モードを開始しま<br>す。                                    |
|               |                                                                                                    | 現在、 Cisco UCS Manager は SAS コン<br>トローラでのみ SED をサポートしてい<br>ます。 |
| ステップ3         | UCS-A /server/raid-controller # scope<br>local-disk local-disk-id                                  | ローカル ディスク設定モードを開始し<br>ます                                      |
| ステップ4         | UCS-A /server/raid-controller/local-disk #<br>set admin-state clear<br>secure-foreign-config-drive | セキュアな外部設定ドライブをクリアし<br>ます。                                     |
| ステップ5         | UCS A/server/raid-controller/local-ディス<br>ク * # commit-buffer                                      | トランザクションをシステムの設定にコ<br>ミットします。                                 |

#### 手順

### 例

この例は、ラックマウントサーバの外部設定ディスクをクリアする方法を示します。

```
UCS-A# scope server 1
UCS-A /server # scope raid-controller 3 sas
UCS-A /server/raid-controller # scope local-disk 2
UCS-A /server/raid-controller/local-disk # set admin-state clear
secure-foreign-config-drive
UCS-A /server/raid-controller/local-disk* # commit-buffer
UCS-A /server/raid-controller/local-disk #
```

この例は、ブレードサーバの外部設定ディスクをクリアする方法を示します。

```
UCS-A# scope server 1/3
UCS-A chassis/server # scope raid-controller 3 sas
UCS-A chassis/server/raid-controller # scope local-disk 2
UCS-A chassis/server/raid-controller/local-disk # set admin-state clear
secure-foreign-config-drive
UCS-A chassis/server/raid-controller/local-disk* # commit-buffer
UCS-A chassis/server/raid-controller/local-disk #
```

# コントローラのセキュリティ フラグの表示

| 手順 | Í |
|----|---|
|----|---|

|               | コマンドまたはアクション                                                            | 目的                                                            |
|---------------|-------------------------------------------------------------------------|---------------------------------------------------------------|
| ステップ1         | UCS-A # scope server server-id                                          | 指定されたサーバのサーバ モードを開<br>始します。                                   |
| ステップ <b>2</b> | UCS-A /server # scope raid-controller<br>raid-controller-id {SAS / SAT} | RAID コントローラ モードを開始しま<br>す。                                    |
|               |                                                                         | 現在、 Cisco UCS Manager は SAS コン<br>トローラでのみ SED をサポートしてい<br>ます。 |
| ステップ3         | UCS-A /server/raid-controller # show detail                             | RAID コントローラの詳細を表示しま<br>す。                                     |

### 例

この例では、ラックマウント サーバの コントローラ のセキュリティ フラグが有効に なっているか、チェックする方法を示します。

```
UCS-A # scope server 1
UCS-A /server # scope raid-controller 3 sas
UCS-A /server/raid-controller # show detail
RAID Controller:
   ID: 3
   Type: SAS
   PCI Addr: 03:00.0
   Vendor: LSI Corp.
   Model: LSI MegaRAID SAS 3108
    Serial: SV55346948
   HW Rev: CO
   Raid Support: RAIDO, RAID1, RAID5, RAID6, RAID10, RAID50, RAID60
   OOB Interface Supported: Yes
   Mode: RAID
   Rebuild Rate: 30
   Controller Status: Optimal
   Config State: Applied
    Pinned Cache Status: Disabled
    Sub OEM ID: 0
    Supported Strip Sizes: 1MB,64KB,256KB,512KB,128KB
    Default Strip Size: 64KB
   PCI Slot: HBA
    Controller Flags: Drive Security Capable
```

この例では、ブレードサーバのコントローラのセキュリティフラグが有効になって いるか、チェックする方法を示します。

```
UCS-A # scope server 1/2
UCS-A chassis/server # scope raid-controller 3 sas
UCS-A chassis/server/raid-controller # show detail
RAID Controller:
   ID: 3
   Type: SAS
   PCI Addr: 03:00.0
   Vendor: LSI Corp.
   Model: LSI MegaRAID SAS 3108
   Serial: SV55346948
   HW Rev: CO
   Raid Support: RAIDO, RAID1, RAID5, RAID6, RAID10, RAID50, RAID60
    OOB Interface Supported: Yes
   Mode: RAID
   Rebuild Rate: 30
   Controller Status: Optimal
   Config State: Applied
   Pinned Cache Status: Disabled
    Sub OEM ID: 0
    Supported Strip Sizes: 1MB,64KB,256KB,512KB,128KB
    Default Strip Size: 64KB
   PCI Slot: HBA
   Controller Flags: Drive Security Capable
```

# ローカル ディスクのセキュリティ フラグの表示

|               | コマンドまたはアクション                                                            | 目的                                                            |
|---------------|-------------------------------------------------------------------------|---------------------------------------------------------------|
| ステップ1         | UCS-A # scope server server-id                                          | 指定されたサーバのサーバ モードを開<br>始します。                                   |
| ステップ <b>2</b> | UCS-A /server # scope raid-controller<br>raid-controller-id {SAS / SAT} | RAID コントローラ モードを開始しま<br>す。                                    |
|               |                                                                         | 現在、 Cisco UCS Manager は SAS コン<br>トローラでのみ SED をサポートしてい<br>ます。 |
| ステップ3         | UCS-A /server/raid-controller # scope<br>local-disk local-disk-id       | ローカル ディスク設定モードを開始し<br>ます                                      |
| ステップ4         | UCS-A /server/raid-controller/local-disk # show detail                  | ローカルディスクの詳細を表示します。                                            |

この例では、ラックマウントサーバのローカルディスクのセキュリティフラグを表示する方法を示します。

UCS-A # scope server 1 UCS-A /server # scope raid-controller 3 sas UCS-A /server/raid-controller #scope local-disk 2 UCS-A /server/raid-controller/local-disk # show detail Local Disk: TD: 4 Block Size: 512 Physical Block Size: 4096 Blocks: 1560545280 Raw Size: 763097 Size: 761985 Technology: SSD Operability: Operable Oper Qualifier Reason: N/A Presence: Equipped Connection Protocol: SAS Product Variant: default Product Name: 800GB Enterprise performance SAS SED SSD (10 FWPD) - MTFDJAK800MBS PID: UCS-SD800GBEK9 VID: V01 Vendor: MICRON Model: S650DC-800FIPS Vendor Description: Micron Serial: ZAZ090VD0000822150Z3 HW Rev: 0 Running-Vers: MB13 Average Seek Time (R/W): N/A Track to Track Seek Time (R/W): 115ms Part Number: 16-100911-01 SKU: UCS-SD800GBEK9 Drive State: Online Power State: Active Link Speed: 12 Gbps Enclosure Association Type: Direct Attached Device Version: MB13 Drive Security Flags: Secured, Security Enabled, Security Capable

この例では、ブレードサーバのローカルディスクのセキュリティフラグを表示する 方法を示します。

UCS-A # scope server 1/2 UCS-A chassis/server # scope raid-controller 3 sas UCS-A chassis/server/raid-controller #scope local-disk 2 UCS-A chassis/server/raid-controller/local-disk # show detail Local Disk: ID: 4

Block Size: 512 Physical Block Size: 4096 Blocks: 1560545280 Raw Size: 763097

Size: 761985 Technology: SSD Operability: Operable Oper Qualifier Reason: N/A Presence: Equipped Connection Protocol: SAS Product Variant: default Product Name: 800GB Enterprise performance SAS SED SSD (10 FWPD) - MTFDJAK800MBS PID: UCS-SD800GBEK9 VID: V01 Vendor: MICRON Model: S650DC-800FIPS Vendor Description: Micron Serial: ZAZ090VD0000822150Z3 HW Rev: 0 Running-Vers: MB13 Average Seek Time (R/W): N/A Track to Track Seek Time (R/W): 115ms Part Number: 16-100911-01 SKU: UCS-SD800GBEK9 Drive State: Online Power State: Active Link Speed: 12 Gbps Enclosure Association Type: Direct Attached Device Version: MB13 Drive Security Flags: Secured, Security Enabled, Security Capable

# 仮想ドライブのセキュリティ フラグの表示

|               | コマンドまたはアクション                                                            | 目的                                                            |
|---------------|-------------------------------------------------------------------------|---------------------------------------------------------------|
| ステップ1         | UCS-A # scope server server-id                                          | 指定されたサーバのサーバ モードを開<br>始します。                                   |
| ステップ <b>2</b> | UCS-A /server # scope raid-controller<br>raid-controller-id {SAS / SAT} | RAID コントローラ モードを開始しま<br>す。                                    |
|               |                                                                         | 現在、 Cisco UCS Manager は SAS コン<br>トローラでのみ SED をサポートしてい<br>ます。 |
| ステップ3         | UCS-A /server/raid-controller # scope<br>virtual-drive virtual-drive-id | 仮想ドライブ モードを開始します。                                             |
| ステップ4         | UCS-A /server/raid-controller/virtual-drive<br># show detail            | 仮想デバイスの詳細を表示します。                                              |

#### 手順

### 例

この例では、ラックマウントサーバの仮想ディスクのセキュリティフラグを表示する方法を示します。

```
UCS-A # scope server 1
UCS-A /server # scope raid-controller 3 sas
UCS-A /server/raid-controller # scope virtual-drive 1000
UCS-A /server/raid-controller/virtual-drive # show detail
Virtual Drive:
    ID: 1000
    Name: luna
    Block Size: 512
    Blocks: 20971520
    Size: 10240
    Operability: Operable
    Presence: Equipped
    Lifecycle: Allocated
    Drive State: Optimal
    Type: RAID 0 Striped
    Strip Size (KB): 64
    Access Policy: Read Write
    Read Policy: Normal
    Configured Write Cache Policy: Write Through
    Actual Write Cache Policy: Write Through
    IO Policy: Direct
    Drive Cache: No Change
    Bootable: False
    Oper Device ID: 0
    Change Qualifier: No Change
    Config State: Applied
    Deploy Action: No Action
    Service Profile Lun Reference: org-root/ls-sp1/vdrive-ref-lun-1
    Assigned To Server: sys/rack-unit-1
    Available Size on Disk Group (MB): 751745
    Unique Identifier: 90ae6ea0-6a39-49e1-9c0d-0f3e2e9ecfce
    Vendor Unique Identifier: 678da6e7-15b2-9c20-2011-c4f60c40e57a
    Security Flags: Drive Security Enable, Drive Security Capable
```

この例は、ブレードサーバの仮想ディスクのセキュリティフラグを表示する方法を示しています。

UCS-A **# scope server 1/2** UCS-A chassis/server **# scope raid-controller 3 sas** UCS-A chassis/server/raid-controller **# scope virtual-drive 1000** UCS-A chassis/server/raid-controller/virtual-drive **# show detail** 

Virtual Drive: TD: 1000 Name: luna Block Size: 512 Blocks: 20971520 Size: 10240 Operability: Operable Presence: Equipped Lifecycle: Allocated Drive State: Optimal Type: RAID 0 Striped Strip Size (KB): 64 Access Policy: Read Write Read Policy: Normal Configured Write Cache Policy: Write Through Actual Write Cache Policy: Write Through

IO Policy: Direct Drive Cache: No Change Bootable: False Oper Device ID: 0 Change Qualifier: No Change Config State: Applied Deploy Action: No Action Service Profile Lun Reference: org-root/ls-sp1/vdrive-ref-lun-1 Assigned To Server: sys/rack-unit-1 Available Size on Disk Group (MB): 751745 Unique Identifier: 90ae6ea0-6a39-49e1-9c0d-0f3e2e9ecfce Vendor Unique Identifier: 678da6e7-15b2-9c20-2011-c4f60c40e57a Security Flags: Drive Security Enable,Drive Security Capable 翻訳について

このドキュメントは、米国シスコ発行ドキュメントの参考和訳です。リンク情報につきましては 、日本語版掲載時点で、英語版にアップデートがあり、リンク先のページが移動/変更されている 場合がありますことをご了承ください。あくまでも参考和訳となりますので、正式な内容につい ては米国サイトのドキュメントを参照ください。